# Příručka pro faxování

# Odeslání faxu pomocí ovládacího panelu tiskárny

1 Položte předlohu lícem nahoru, krátkou stranou napřed, do zásobníku podavače ADF, nebo lícem dolů na skleněnou plochu skeneru.

#### Poznámky:

- Do zásobníku podavače ADF nevkládejte dopisnice, fotografie, malé dokumenty, průhledné fólie, fotografický papír ani tenká média (např. výstřižky z časopisů). Tyto dokumenty pokládejte na skleněnou plochu skeneru.
- Po správném vložení papíru se rozsvítí kontrolka podavače ADF.
- **2** Pokud vkládáte dokument do zásobníku podavače ADF, nastavte vodicí lišty.
- **3** Na ovládacím panelu tiskárny přejděte na:

💦 >Fax > <sup>OK</sup> > zadejte pomocí klávesnice faxové číslo nebo číselnou zkratku > 🐼 > Původní formát > <sup>OK</sup>

Poznámka: Pokud chcete faxovat další dokument, položte ho na skleněnou plochu skeneru, přejděte stisknutím tlačítka

šipka doleva nebo doprava na položku Skenovat další stránku, a stiskněte tlačítko OK

4 Pomocí tlačítka šipka doleva nebo doprava přejděte na položku **Dokončit úlohu**, a potom stiskněte tlačítko OK

# Odeslání faxu pomocí číselné zkratky

Faxové zkratky fungují stejně jako tlačítka pro rychlé vytáčení na telefonu nebo faxu. Zkrácené číslo (1-999) může zahrnovat jednoho nebo více příjemců.

**1** Vložte předlohu lícem nahoru a krátkou stranou napřed do podavače ADF nebo lícem dolů na skleněnou plochu skeneru.

#### Poznámky:

- Do podavače ADF nevkládejte dopisnice, fotografie, malé dokumenty, průhledné fólie, fotografický papír ani tenká média (např. výstřižky z časopisů). Tyto dokumenty pokládejte na skleněnou plochu skeneru.
- Pokud je papír vložen správně, rozsvítí se kontrolka podavače ADF.
- 2 Pokud vkládáte dokument do podavače ADF, nastavte vodicí lišty.
- **3** Stiskněte tlačítko **#** a následně zadejte číselnou zkratku pomocí klávesnice.
- 4 Stiskněte tlačítko 🕔

# Odeslání faxu pomocí počítače

### Uživatelé se systémem Windows

- 1 Otevřete dokument a klepněte na položky **Soubor** >**Tisk**.
- 2 Vyberte tiskárnu a potom klepněte na možnost Vlastnosti, Předvolby, Možnosti nebo Nastavení.
- 3 Klepněte na položky Faxování >Zapnout fax a zadejte čísla příjemců faxu.
- 4 V případě potřeby nakonfigurujte další nastavení faxu.
- 5 Použijte změny a odešlete faxovou úlohu.

### Poznámky:

- Faxový doplněk lze používat pouze s ovladačem PostScript nebo univerzálním faxovým ovladačem. Další informace naleznete na adrese <u>http://support.lexmark.com</u>.
- Chcete-li použít faxový doplněk s ovladačem PostScript, nakonfigurujte a zapněte jej na kartě Konfigurace.

### Uživatelé se systémem Macintosh

- 1 Otevřete dokument a zvolte nabídku File (Soubor) >Print (Tisk).
- 2 Zvolte tiskárnu.
- **3** Zadejte číslo příjemce faxu a v případě potřeby nakonfigurujte další nastavení faxu.
- 4 Odešlete faxovou úlohu.

# Popis možností faxování

## Formát předlohy

Tato možnost vám umožňuje zvolit formát dokumentů, které chcete faxovat.

- Stiskněte tlačítko Možnosti v oblasti Fax ovládacího panelu tiskárny. Objeví se možnost Formát předlohy.
- 2 Stiskněte OK
- **3** Stiskněte a podržte tlačítka se šipkou, dokud se neobjeví formát předlohy, poté stiskněte tlačítko OK

## Rozlišení

Umožňuje upravit kvalitu výstupu faxu. Zvýšení rozlišení obrazu zvyšuje výslednou velikost souboru a prodlužuje dobu, kterou bude trvat skenování předlohy. Snížení rozlišení obrazu zmenší velikost souboru.

Vyberte jednu z následujících možností:

- Standardní- slouží k faxování většiny dokumentů.
- Jemné 200 dpi slouží k faxování dokumentů s malým písmem.
- Superjemné 300 dpi– slouží k faxování dokumentů s jemnými detaily.
- Ultrajemné 600 dpi slouží k faxování dokumentů s obrázky nebo fotografiemi.

#### Tmavost

Umožňuje upravit, jak světlé nebo tmavé jsou faxy vzhledem k předloze.

### Typ obsahu

Tato možnost umožňuje nastavit typ předlohy.

Můžete vybírat z následujících typů obsahu:

- Grafika Pokud je obsah předlohy složen převážně z obchodní grafiky, jako jsou výsečové grafy, sloupcové grafy a animace.
- Fotografie Pokud je obsah předlohy složen převážně z fotografií nebo obrázků.

- Text Pokud je obsah předlohy převážně textový nebo s převažujícími čárovými kresbami.
- Text a fotografie Pokud je předloha směsí textu, grafiky a fotografií.

### Zdroj obsahu

Tato možnost umožňuje nastavit zdroj předlohy.

Můžete vybírat z následujících zdrojů obsahu:

- Barevná laserová Pokud byla předloha vytištěna na barevné laserové tiskárně.
- Černobílá laserová Pokud byla předloha vytištěna na černobílé laserové tiskárně.
- Inkoustová Pokud byla předloha vytištěna na inkoustové tiskárně.
- Fotografie nebo film Pokud je obsahem předlohy fotografie z filmu.
- Časopis Pokud předloha pochází z časopisu.
- Noviny Pokud předloha pochází z novin.
- Tiskovina Pokud byla předloha vytištěna pomocí tiskařského lisu.
- Jiný Pokud byla předloha vytištěna na jiné nebo neznámé tiskárně.

### Orientace

Pomocí této možnosti lze určit orientaci předlohy a změnit položky Strany a Vazba tak, aby odpovídaly orientaci.

### Vazba

Pomocí této možnosti lze určit, zda je originální dokument svázán podél delšího či kratšího okraje.